### **WOB**

### USER GUIDE: MAKING PAYMENT TO UOB COMMERCIAL CREDIT CARD

#### Important Notes:

| Credit Payment                    | UOB Infinity Menu                                                                               |
|-----------------------------------|-------------------------------------------------------------------------------------------------|
| Payment for a single credit card  | Pay & Transfer > (Single Transaction) Transfer to UOB<br>Account                                |
| Payment for multiple credit cards | Pay & Transfer > (Bulk Transactions) Transfer to Other<br>Local Banks > Transfer to UOB Account |

The following information is required when making credit card payments using above functions:

- UOB Card Centre Collection Account Number 1943064607
- Payment amount
- Credit card holder name
- Credit card number

### A. Guide for Making Payment for A Single Credit Card

| Step 1                                                                |          |                             |                               |           |                              |                |       |
|-----------------------------------------------------------------------|----------|-----------------------------|-------------------------------|-----------|------------------------------|----------------|-------|
| <b>#</b> UOB                                                          | Yo<br>CA | u are in:<br>ISH MANAGEMENT | ~                             | ACCOUNTS  | PAY & TRANSFER               | SERVICES       | ADMIN |
| SINGLE TRANSACTIO                                                     |          | BUL                         | K TRA                         | NSACTIONS | TOOLS                        |                |       |
| Transfer to UOB Account                                               |          | Tran                        | Transfer to Other Local Banks |           | Manage Templates             |                |       |
| RENTAS                                                                |          | Payr                        | Payroll                       |           | Manage Batch Transactions    |                |       |
| Interbank GIRO                                                        |          | Cash                        | Cashier's Orders / Cheques    |           | Manage Scheduled / Recurring |                |       |
| DuitNow Transfer Telegraphic Tra                                      |          | Transfers                   | Transactio                    |           | - 3                          |                |       |
| Telegraphic Transfer                                                  |          | Uplo                        | Upload Bulk Files             |           | таск Рауп                    | nents (Swift g | pi)   |
| JomPAY                                                                |          |                             |                               |           |                              |                |       |
| From the top monu har, go to Pay & Transfer > Transfer to LOB Account |          |                             |                               |           |                              |                |       |

# **HHUOB**

| Step 2                                                                                                    |                                                          |
|----------------------------------------------------------------------------------------------------|----------------------------------------------------------|
| <b>To</b><br>Enter payee's details                                                                                                    |                                                          |
| Payee Name *                                                                                                    | Q                                                        |
| Account Number *                                                                                                    | Currency *                                               |
| Select Payee's Residence Status *  Resident  Non Resident                                                                                                    |                                                          |
| Amount & When<br>Enter transaction details                                                                                                    |                                                          |
| Transfer Date *<br>03/07/2022                                                                                                    | Ē                                                        |
| Currency * Transaction Amount *                                                                                                    |                                                          |
| Recipient Reference *                                                                                                    | <u>(</u> )                                               |
| This is a recurring payment                                                                                                    |                                                          |
| - Remove Other Payment Details                                                                                                    |                                                          |
| Other Payment Details                                                                                                    | Ū                                                        |
| <ul> <li>Insert all payment details on screen as</li> <li>Payee Name: UOB Card Centre</li> <li>Account Number: 1943064607</li> </ul>                                                       | s below:<br>Collection Account                           |
| <ul> <li>Payee's Residence Status: Reside</li> <li>Recipient Reference: Credit card</li> <li>Other Payment Details: Credit card</li> <li>Click "Next" to review the payment and</li> </ul> | ent<br>number<br>rd holder name<br>nd submit for approva |

c) Authoriser(s) may then approve the payment.

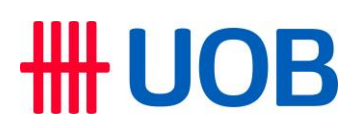

B. Guide for Making Payment for Multiple Credit Cards

| Step 1                                   |                                |                       |                    |                          |                      |       |
|------------------------------------------|--------------------------------|-----------------------|--------------------|--------------------------|----------------------|-------|
| <b>#</b> UOB                             | You are in:<br>CASH MANAGEMENT | ~                     | ACCOUNTS           | PAY & TRANSFER           | SERVICES             | ADMIN |
| SINGLE TRANSACTIO                        | N BU                           | LK TRAI               | NSACTIONS          | TOOLS<br>Manage Te       | mplates              |       |
| RENTAS                                   | Pay                            | /roll                 |                    | Manage Ba                | tch Transaction      | าร    |
| Interbank GIRO                           | Cas                            | shier's Or            | rders / Cheques    | Manage Sc<br>Transaction | heduled / Recu<br>ns | rring |
| DuitNow Transfer<br>Telegraphic Transfer | Tele<br>Upl                    | egraphic<br>Ioad Bulk | Transfers<br>Files | Track Paym               | nents (SWIFT gp      | ii)   |
| JomPAY                                   |                                |                       |                    |                          |                      |       |
|                                          |                                |                       |                    |                          |                      |       |

From the top menu bar, go to **Pay & Transfer > Transfer to Other Local Banks**.

| Step 2                                                                    |
|---------------------------------------------------------------------------|
| New<br>Bulk Transfer to Other Local Banks ⑦                               |
| 23                                                                        |
| Application Date: 03/07/2022                                              |
| * Mandatory Fields                                                        |
| From<br>Search For Debit Account Details                                  |
| Account Name, Currency, or Account Number *                               |
|                                                                           |
| Cancel Next                                                               |
| Select the Debit Account for payment by clicking 🭳 and then click "Next". |

# **HHUOB**

| St             | ер 3                                                                                                    |                                                                                      |                                                                                                    |
|----------------|----------------------------------------------------------------------------------------------------|--------------------------------------------------------------------------------------|----------------------------------------------------------------------------------------------------|
|                | To<br>Choose one of the following processing modes                                                                                                    |                                                                                      |                                                                                                    |
|                | Transfer to UOB Account RENTAS                                                                                                    | DuitNow                                                                              | Interbank GIRO (IBG)                                                                                                    |
|                | Add from the list of transactions in your templates                                                                                                    |                                                                                      |                                                                                                    |
|                | Transaction (1 of 1)                                                                                                    | Clear                                                                                | Find Payee • You can search by Payee's name or                                                                                                |
|                | Transaction Type         Select transaction type: *         Transfer to apather local UOB Customer                                                                                  | Bank Reference                                                                       | bank account number.<br>• If this is the first time you are<br>transferring funds to a payee, please<br>enter the new payee details directly. |
|                | O Transfer to my account                                                                                                    |                                                                                      |                                                                                                    |
|                | <b>Who</b><br>Enter payee's account details                                                                                                    |                                                                                      |                                                                                                    |
|                | Payee Name *                                                                                                    | Q                                                                                    |                                                                                                    |
|                | Account Number *                                                                                                    | Currency *                                                                           |                                                                                                    |
|                | <ul> <li>Account Number: 1943064607</li> <li>Payee's Residence Status: Reside</li> <li>Recipient Reference: Credit card r</li> <li>Other Payment Details: Credit card</li> </ul>    | ent<br>no.<br>d holder name                                                          |                                                                                                    |
| St             | ер 4                                                                                                    |                                                                                      |                                                                                                    |
|                | Reference                                                                                                    |                                                                                      |                                                                                                    |
|                | Recipient Reference * - Remove Other Payment Details                                                                                                    | (i)                                                                                  |                                                                                                    |
|                | Other Payment Details                                                                                                    | (j)                                                                                  |                                                                                                    |
|                | + Add Remarks for Approval                                                                                                    |                                                                                      |                                                                                                    |
|                | Another to this Payee Add New Transaction                                                                                                    |                                                                                      |                                                                                                    |
|                | Bulk Transaction Summary                                                                                                    |                                                                                      |                                                                                                    |
|                | No. of Transactions                                                                                                    | Highest Amount                                                                       | Total Amount                                                                                                    |
|                | 1                                                                                                    | MYR 1,000.00                                                                         | MYR 1,000.00                                                                                                    |
| a)<br>b)<br>c) | After entering payment details, click "Add<br>payment details. Repeat this step for all cr<br>The Bulk Transaction Summary will autom<br>After you have entered all payment details | New Transactio<br>edit card paymen<br>atically display a<br>, click " <b>Next</b> ". | n" to enter other credit card<br>nts.<br>summary of your payments.                                                                            |

# **HHUOB**

| Step 5                                                                                                    |
|----------------------------------------------------------------------------------------------------|
| Transaction Type & Date<br>Select transaction type and date.* View Standard Transaction Fees.<br>Bulk Payment Transfer to UOB Accounts   |
| • Earliest Date: 04/07/2022 (Mon)<br>Only applicable if this bulk pay & transfer is approved by 04/07/2022 (Mon) 19:00<br>Malaysia Time  |
| Choose Another Transfer Date                                                                                                    |
| <ul> <li>a) After reviewing all payment details, select the payment date</li> <li>b) Click "Submit" to proceed with approval.</li> </ul> |

## **WOB**

| tep 6                                                                                                    |                                                                                                    |
|----------------------------------------------------------------------------------------------------|----------------------------------------------------------------------------------------------------|
| Authorise Transaction                                                                                                    | ×                                                                                                    |
| We have sent and<br>device. Do ensur<br>it.<br>Confirm the require<br>I did not receive the n                                                                                                    | notification to your UOB Infinity Secure enabled<br>re that you are connected to the internet to receive<br>uest within the next 60 seconds to proceed. |
| Enter Token Response                                                                                                    | × Enter Token Response                                                                                                    |
| Place select taken type to proceed.   Infinity Secure Follow these steps on your UOB Infinity App: Infinity App: Infinity App: Infinity Secure Infinity Secure Infinity Secure Infinity Secure and press Infinit Secure Infinity Secure and press Infinity Secure Infinity Secure and press Infinity Secure Infinity Secure and press Infinity Secure Infinity Secure Infinity Secure and press Infinity Secure Infinity Secure Infinit | Physical Token <p< th=""></p<>                                                                                                    |
| Set as default authentication method. Cancel Submit                                                                                                    |                                                                                                    |

by following their respective on-screen instructions.